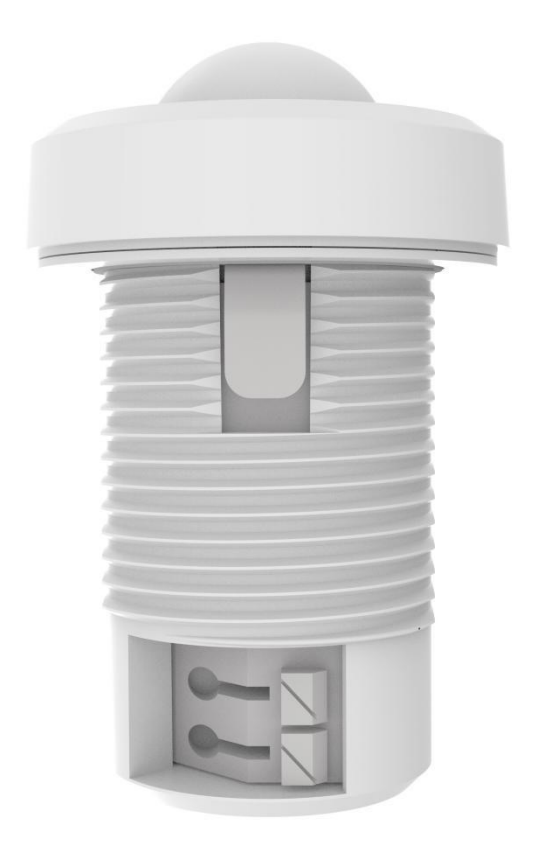

Version V1.0

#### **Product Intruduction**

VBA-MDS-C is a Casambi-enabled intelligent wireless multifunctional sensor that combing PIR motion detection, ambient daylight sensing, and DALI control capabilites. It enables automated and app-controlled lighting via the Casambi App. It complies with Zhaga 20 dimensional specifications.

- \_ Single channel DALI Wireless Sensor-Controller
- \_ Digital Passive Infrared(PIR) sensor
- \_ Daylight sensor
- \_ Zhaga Book 20 Compliant
- \_ 360° Sensor Coverage Patter

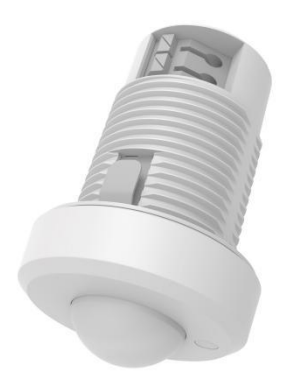

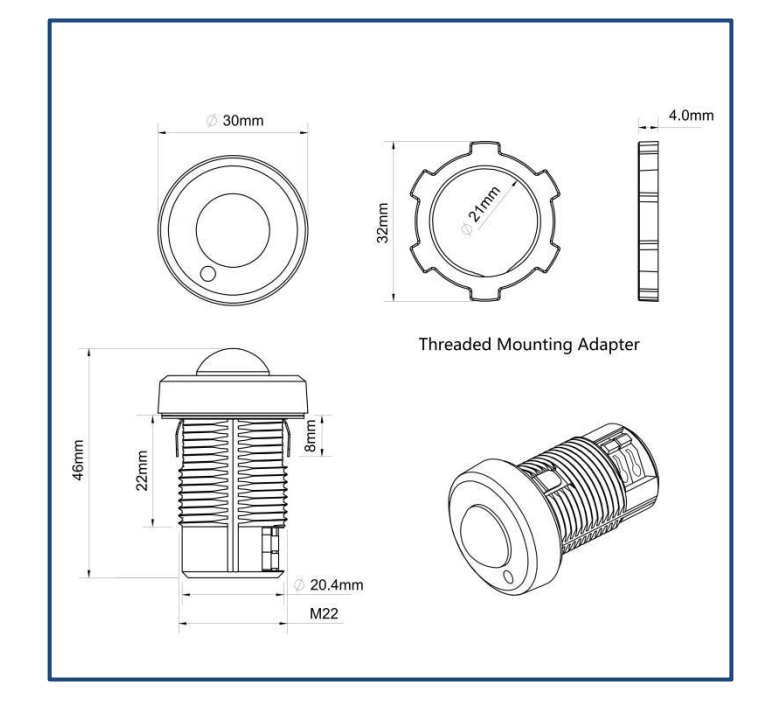

# Mounting

This product is embedded within the luminaire housing.

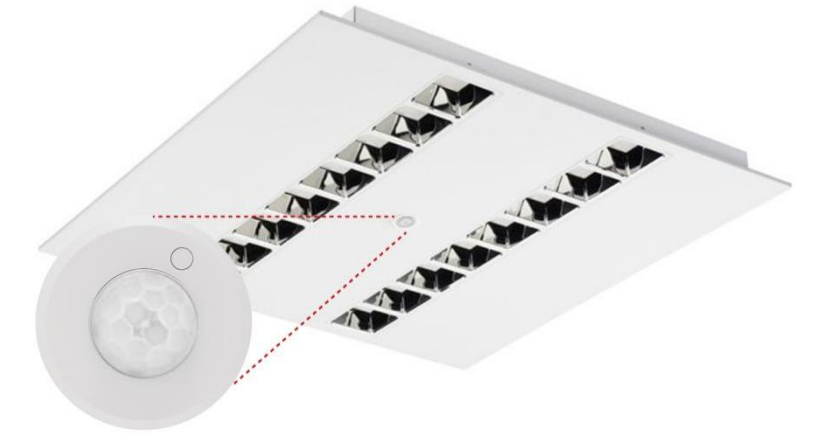

# **Technical Data**

| Input/Output          | Input Voltage                                                                                   | 12-22.5 Vdc                                                                                |
|-----------------------|-------------------------------------------------------------------------------------------------|--------------------------------------------------------------------------------------------|
|                       | Average input current                                                                           | 10mA                                                                                       |
|                       | Peak input current                                                                              | 30mA                                                                                       |
|                       | Power consumption                                                                               | < 150 mW                                                                                   |
|                       | Maximum output power, PRF                                                                       | +7 dBm                                                                                     |
|                       | Radio frequency                                                                                 | 2.4 GHz                                                                                    |
|                       | Range                                                                                           | 50m (Line of sight)                                                                        |
|                       | Wireless protocl                                                                                | Bluetooth provided by casambi                                                              |
|                       | Control                                                                                         | Bluetooth                                                                                  |
|                       | Dimming Control                                                                                 | DALI2                                                                                      |
|                       | Individual addressing                                                                           | 8 addresses                                                                                |
|                       | Group addressing                                                                                | 8 groups (max 64 dali drivers, depends on the specifications of DALI bus powersupply)      |
|                       | Type of sensor                                                                                  | PIR and light sensor                                                                       |
|                       | Detection angle for light measurement                                                           | '+/-25° (15% lux detection)                                                                |
| Capabilities          | Mounting heights                                                                                | Max 3m                                                                                     |
| Capabilities          | PIR detection range                                                                             | Ø8m (mounting heights 3m)                                                                  |
|                       | Detection angle for PIR detection                                                               | 360°                                                                                       |
|                       | Light measurement                                                                               | 0-1000 lux                                                                                 |
|                       | Min. temperature difference between<br>ambient temperature and detected object<br>(sensitivity) | ± 2 °C 0.6m/s                                                                              |
|                       | Reset                                                                                           | Push button (small hole)                                                                   |
|                       | LEDs indicator                                                                                  | Blue: network Status / Red: Motion detected,can be turn on or off in the app configuration |
|                       | Ambient temperature range ta                                                                    | -20+60 °C                                                                                  |
|                       | Max.case temp.in fault condition                                                                | 110°C                                                                                      |
|                       | Operating humidity                                                                              | 090%                                                                                       |
|                       | Environmental rating                                                                            | Indoor                                                                                     |
| Envirments            | Expected lifetime                                                                               | 50000H                                                                                     |
|                       | Maximum case temperature tc                                                                     | 60°C                                                                                       |
|                       | Storage temperature range                                                                       | -2070°C                                                                                    |
|                       | Storage humidity                                                                                | 095%                                                                                       |
|                       | IP rating                                                                                       | IP20                                                                                       |
|                       | Mounting hole diameter                                                                          | 22-23mm                                                                                    |
|                       | Material /color                                                                                 | White/black                                                                                |
| Physical informations | Wire preparation length, input side                                                             | 79mm                                                                                       |
|                       | Cable cross section, input side                                                                 | 0.250.75 ที                                                                                |
|                       | weight                                                                                          |                                                                                            |

#### Wiring Diagram

Each VBA-MDS-C product can operate in various roles according to the chosen profile. It is possible to change the profile of an unpaired device using the Casambi App. Page 8-9 are listed the fixture profile options for the VBA-MDS-C.

For 3\* 1 channel DT6 driver:

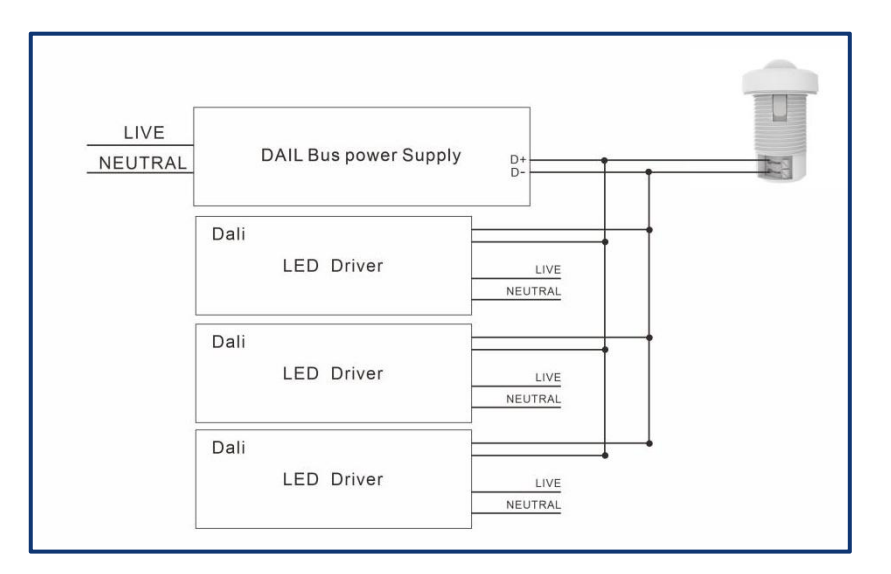

For 4\*1 channel DT6 driver:

| LIVE<br>NEUTRAL | DAIL Bus power Supply |                 |
|-----------------|-----------------------|-----------------|
|                 | Dali<br>LED Driver    | LIVE<br>NEUTRAL |
|                 | Dali<br>LED Driver    | LIVE<br>NEUTRAL |
|                 | Dali<br>LED Driver    | LIVE<br>NEUTRAL |
|                 | Dali<br>LED Driver    | LIVE<br>NEUTRAL |

#### **Detection Range**

The sensor's detection radius exhibits height-dependent variation. Recommended mounting height: 2-3m (6.6-9.8 ft), delivering peak coverage efficiency at 3m (9.8 ft) installation level.

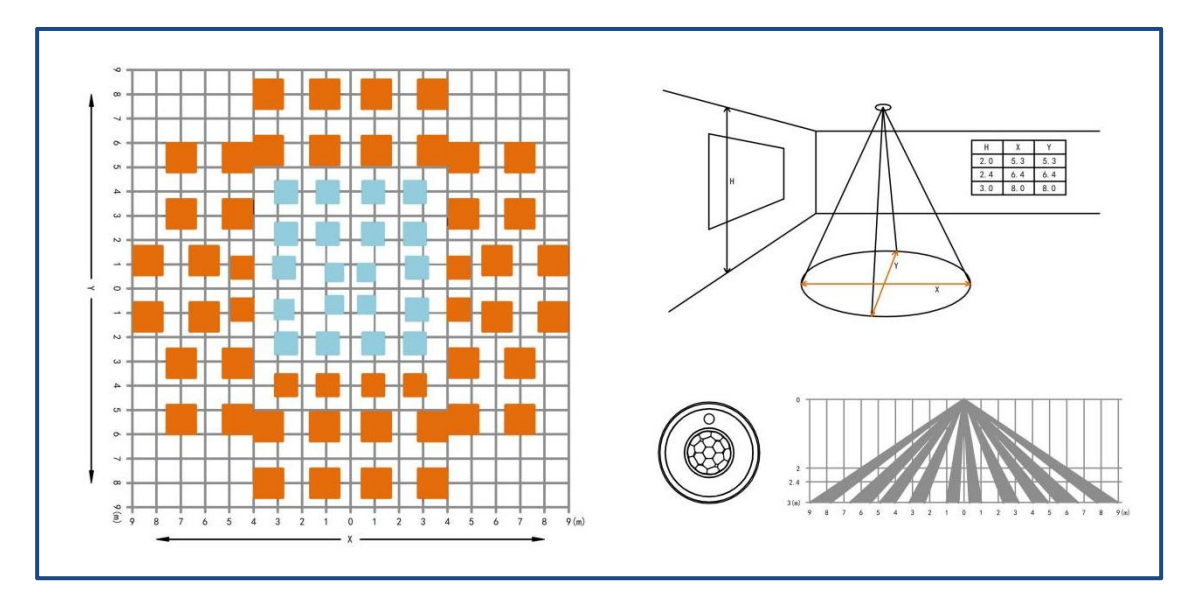

# Change fixture profile

- \_ The default fixture profile built in device is "VBA-MDS-C(8 ID-DT6)".
- \_ If need to change the fixture profile, make sure the device is in unpaired status.
- \_ Change the fixture profile to your desired.
- \_ After fixture profile is changed, select the 'Check for Updates' button on the 'More' page.

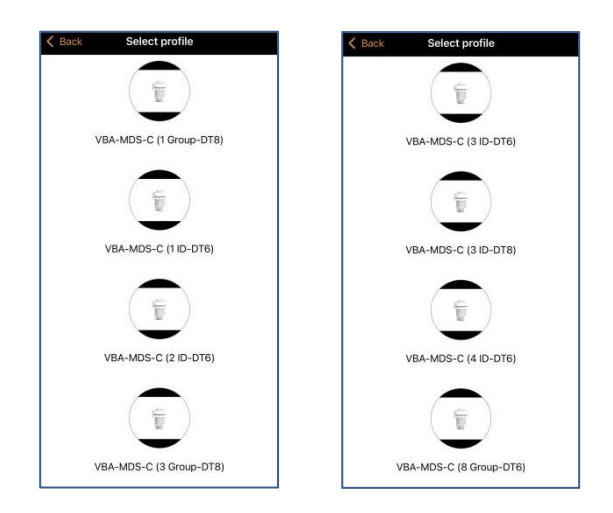

#### **Reset Button**

To unpair the device from other network, follow the steps in Figure 2. Then, using a needle to reach the inside reset button(Figure 1), and it will implement "Switch OFF and back ON again".

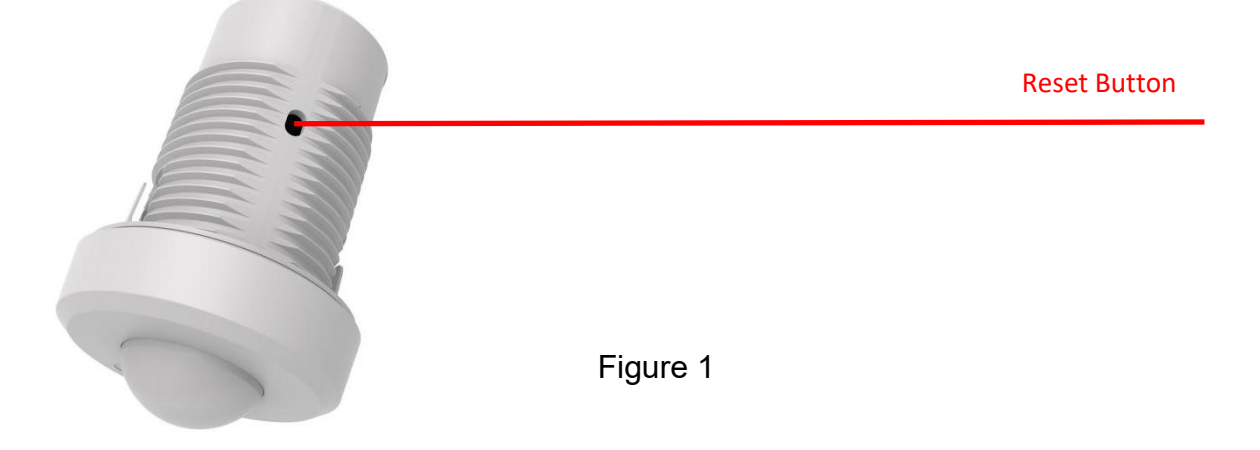

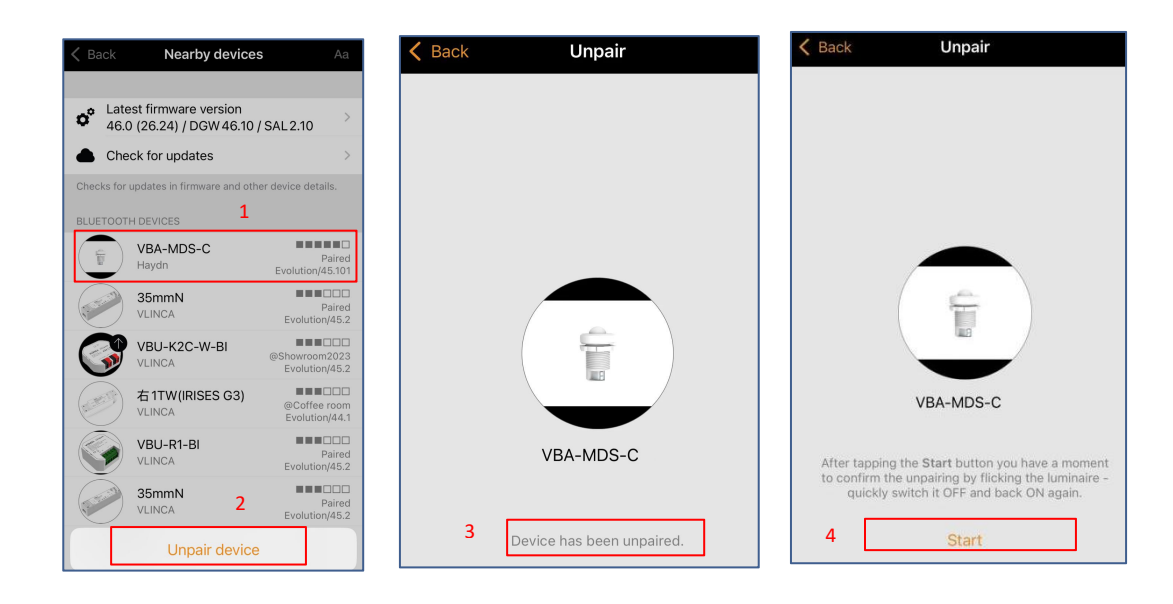

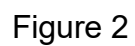

#### Quickly use the product

Step 1: Electrical Connection & Power-Up

- Correctly terminate wiring to DALI+/DALI- terminals
- Apply 12-22.5V DALI bus power

Step 2: Pairing the device into Bluetooth mesh network via Casambi App

Step 3: DALI Driver Commissioning

- Double-tap device icon in "Luminaires" view
- Tap "Details", execute "Scan DALI Devices". Discover DALI drivers connected to the device and display their detailed information
- Make notice, if the fixture is "control 4 ID", then only the short address within 0-3 can be controlled. if it is "control 4 Groups DT6", then only the group adress within 0-3 can be controlled(as in Figure 3)

Step 4: Sensor Configuration

- Navigate: More > Sensors> VBA-MDS-C
- Enable PIR Motion Detection
- Activate Daylight Harvesting
- Assign scenes to sensor triggers
- If required, set the LED parameters to "ON/on" to activate Bluetooth and sensor status indicators(as in Figure 4)

Step 5: Control Hierarchy SetupNavigate: More > Network Settings > Control Options✓ Enable "Use Control Hierarchy"

After completing all above steps, the device becomes operational for DALI control and sensortriggered functions.

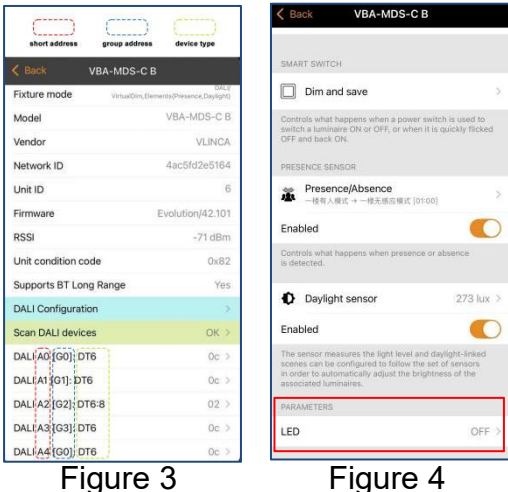

# Fixture profiles

| Profile# | Profile name in app        | Description                           | Manual App C                                                                                                    | Control          |
|----------|----------------------------|---------------------------------------|----------------------------------------------------------------------------------------------------|------------------|
| 43720    | VBA-MDS-C (1 ID-DT6)       | DALI DT6 1xdimmer                     | Dimmer: A0                                                                                                    | Dimmer 100.0 %   |
| 43719    | VBA-MDS-C (2 ID-DT6)       | DALI DT6 2 x<br>dimmers               | Dimmer: A0,A1<br>Dimmer1: A0<br>Dimmer2: A1                                                                                                    | Dimmer 100.0 %   |
| 43718    | VBA-MDS-C (3 ID-DT6)       | DALI DT6 3 x<br>dimmers               | Dimmer: A0,A1,A2<br>Dimmer1:A0<br>Dimmer2:A1<br>Dimmer3:A2                                                                                                    | Dimmer 100.0 %   |
| 43717    | VBA-MDS-C (4 ID-DT6)       | DALI DT6 4 x<br>dimmers               | Dimmer: A0,A1,A2,A3<br>Dimmer1:A0<br>Dimmer2:A1<br>Dimmer3:A2<br>Dimmer4:A3                                                                                                    | Dimmer 1 100.0 % |
| 43724    | VBA-MDS-C (3Group-<br>DT8) | Control 3 groups of<br>DT8 luminaires | The first dimmer:G0<br>The second dimmer:G1<br>The third dimmer:G2<br>Colour temperature: adjusting<br>temperature of all DT8 devices<br>connected to the VBU-D-ITL<br>conroller. | Dimmer 100.0 %   |

# 

| 41670 | VBA-MDS-C (8 ID-DT6)        | DALI DT6 8 x<br>dimmers               | Dimmer:A0,A1,A2,A3,A4,A5,A6,A7<br>Dimmer1:A0<br>Dimmer2:A1<br>Dimmer3:A2<br>Dimmer4:A3<br>Dimmer5:A4<br>Dimmer6:A5                                          | Dimmer Dimmer 1 Dimmer 2 Dimmer 3 Dimmer 4 Dimmer 5 Dimmer 5                                              | 100.0 %<br>50.2 %<br>50.2 %<br>50.2 %<br>50.2 %<br>50.2 %<br>50.2 %<br>6<br>50.2 %<br>6<br>50.2 %<br>6<br>50.2 %<br>6<br>50.2 %<br>6<br>50.2 %<br>6<br>50.2 %<br>7<br>50.2 %<br>6<br>50.2 %<br>7<br>50.2 %<br>7<br>50.2 % |
|-------|-----------------------------|---------------------------------------|----------------------------------------------------------------------------------------------------|----------------------------------------------------------------------------------------------------|----------------------------------------------------------------------------------------------------|
|       |                             |                                       | Dimmer7:A6<br>Dimmer8:A7                                                                                                    | Dimmer 6<br>Dimmer 7<br>Dimmer 8                                                                          | 50.2 %<br>50.2 %<br>50.2 %                                                                                                    |
| 43721 | VBA-MDS-C (8 Group-<br>DT6) | Control 8 groups of<br>DT6 luminaires | Dimmer:G0,G1,G2,G3,G4,G5,G6,G7<br>Group0:G0<br>Group1:G1<br>Group2:G2<br>Group3:G3<br>Group4:G4<br>Group5:G5<br>Group6:G6<br>Group7:G7                      | Dimmer<br>Group 0<br>Group 1<br>Group 2<br>Group 3<br>Group 4<br>Group 5<br>Group 6<br>Group 7<br>Group 7 | 100.0 %<br>50.2 %<br>50.2                                                                                                    |
| 43722 | VBA-MDS-C (1 Group-<br>DT8) | Control a group of<br>DT8 luminaires  | Dimmer:<br>for adjusting brightness of all<br>luminaires in the group<br>Colour temperature:<br>for adjusting temperature of all<br>luminaires in the group | Dimmer<br>Colour temperature                                                                              | 100.0 %<br>4600 K                                                                                                    |
| 43723 | VBA-MDS-C (3ID-DT8)         | DALI DT8 3 X<br>dimmers               | The first dimmer:A0<br>The second dimmer:A1<br>The third dimmer:A2<br>Colour temperature: adjusting<br>temperature of the three DT8<br>devices.             | Dimmer<br>Dimmer<br>Dimmer<br>Dimmer<br>Colour temperature                                                | 100.0 %<br>100.0 %<br>100.0 %<br>100.0 %<br>4600 K<br>0                                                                                                    |

# **DISPOSAL INSTRUCTIONS In line with EU**

Directive 2012/19/EU for waste electrical and electronic equipment (WEEE), this electrical product must not be disposed of as unsorted municipal waste. Please dispose of this product by returning it to the point of sale or to your local municipal collection point for recycling.

# **COMPLIANCE STATEMENT**

VLINCA declares that the VBA-MDS-C fully complies with Directive 2014/53/EU.

#### **Revision record**

| Version | Remark          | Revision date              |
|---------|-----------------|----------------------------|
| V1.0    | Newly formulate | 26 <sup>th</sup> June 2025 |
|         |                 |                            |
|         |                 |                            |
|         |                 |                            |
|         |                 |                            |
|         |                 |                            |